# iMaio.com

iMaio v. 3.0

### Come attivare la sincronizzazione API eBay

In questa guida verrà illustrato come agganciare il tuo account eBay al tuo account iMaio III.

\* If you are not an Italian user ask at the support team the link for the guide of your country

### Indice

| Capitolo | Titolo                   | Slide |
|----------|--------------------------|-------|
| 1        | Elenco Negozi            | 3     |
| 2        | Apri Grafica Negozio     | 4     |
| 3        | Connessione account eBay | 5     |
| 4        | Dati Account eBay        | 6     |

### **Elenco Negozi**

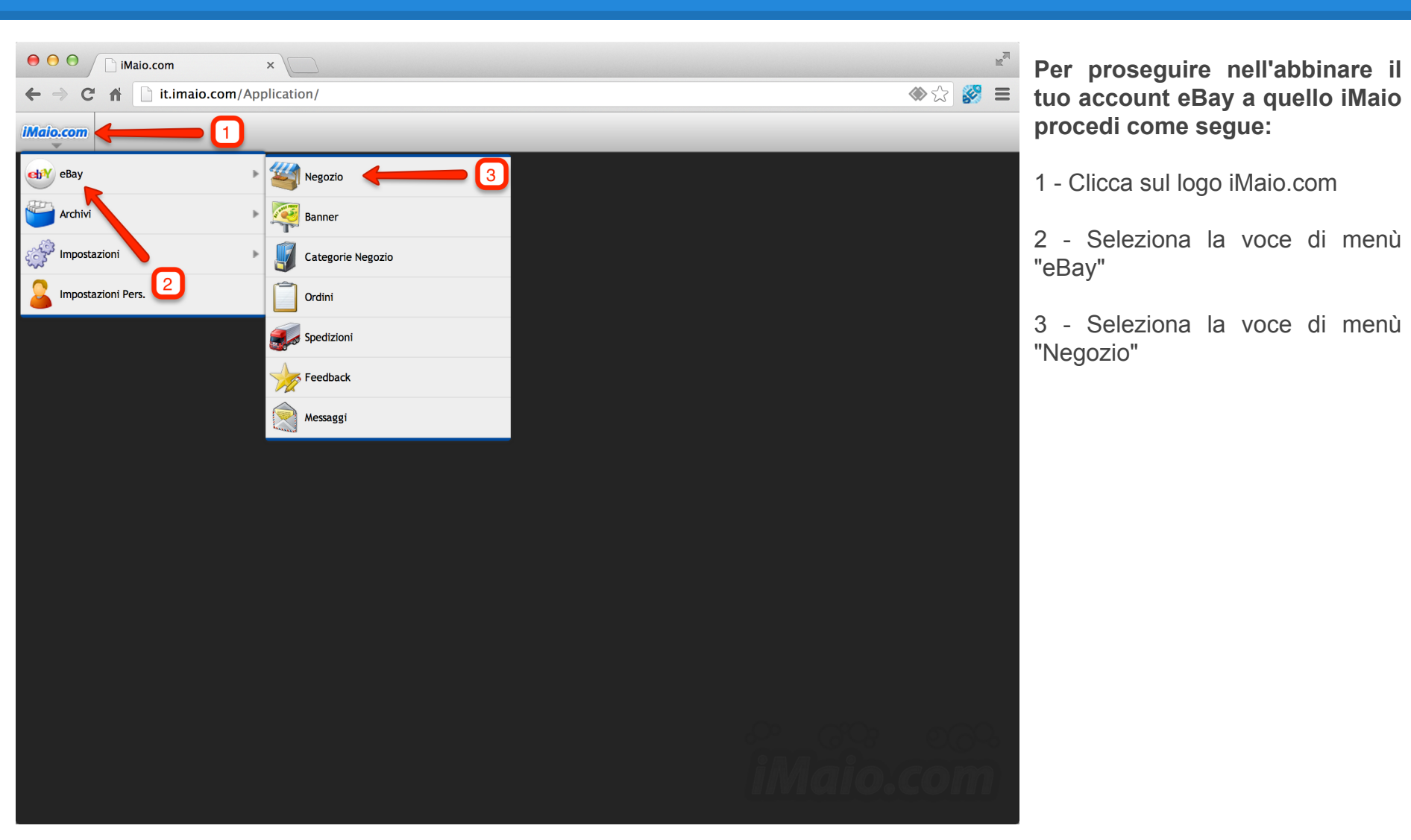

## Apri grafica negozio

Torna all'indice

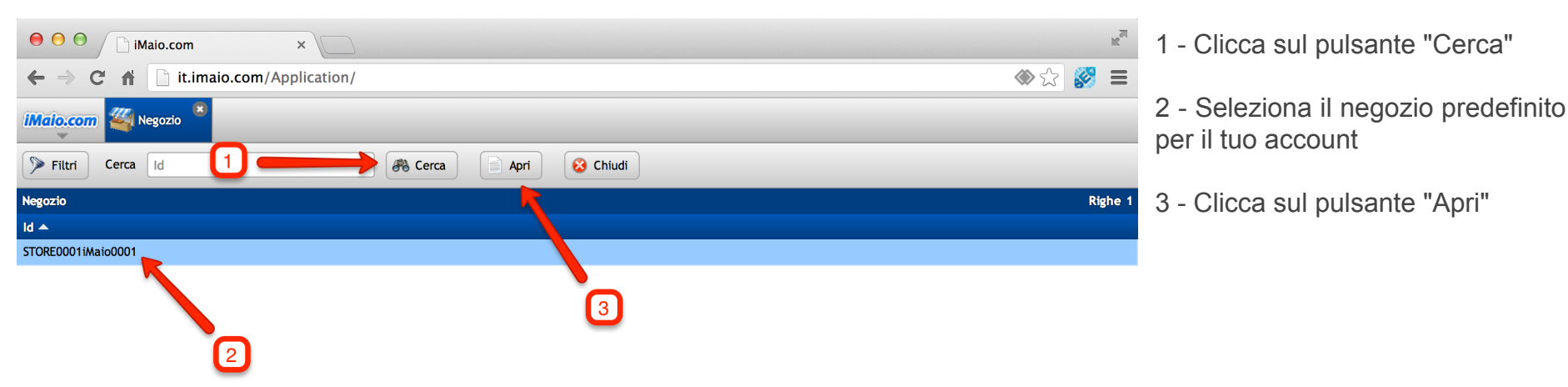

### **Connessione account eBay 1-2**

**Torna all'indice** 

| ● ● ● ● Imaio.com ×                           | 1 - Seleziona il Tab "eBay Sync"                 |                                                                          |                                                                      |
|-----------------------------------------------|--------------------------------------------------|--------------------------------------------------------------------------|----------------------------------------------------------------------|
| ← → C ff 🗋 it.imaio.com/Application/          | ♦ ☆                                              |                                                                          |                                                                      |
| Malo.com Negozio 🔍 🌉 Negozio STORE0001iMaio(  | 2 - Clicca sul pulsante<br>"Connessione ad eBay" |                                                                          |                                                                      |
| 📊 Salva 🔜 Salva e Chiudi                      |                                                  |                                                                          |                                                                      |
| Generale Smart Icon Negozio Emotion eBay Sync |                                                  |                                                                          | 3 - Completa il login ad eBay dal                                    |
| Dati Connessione Impostazioni utente eBay     |                                                  | Sincronizzazione Prodotti eBay -> iMaio                                  | popup che ti è stato aperto, una                                     |
| ld Sito Italia 🗘                              | Paese Italia +                                   | Attiva pulsante <u>Scarica Prodotti</u>                                  | volta completato il login e<br>accettata la connesione ad eBay       |
| Token Utente                                  | Città Sant'Angelo Lodigiano                      | Scarica il campo Id                                                      | chiudi il popup e torna sula                                         |
| Connessione ad eBay                           | CAP 26866                                        | Scarica il campo SKU                                                     | finestra di iMaio per completare la                                  |
| Verifica connessione reav                     | Valuta Euro +                                    | Gerica il campo URL                                                      | to su ellay                                                          |
|                                               | PayPal pagamenti@imaio.com                       | Bay, Inc. [US] https://signin.ebay.it/ws/eBayISAPI.dll?SignIn&runame=iMa | io_di_Tasson-iMaiodiT-ee3f-4-pjkveqs&SessID=9XQBAA**ccd7288b13e0a569 |
| 2                                             | Lingua Msg eBay Italiano 🗘                       | ebay Benvenuto su eBay                                                   | Quando vuoi, dove vuoi.<br>Scarica l/App.                            |
|                                               | Sito eBay Italia 💠                               |                                                                          |                                                                      |
|                                               | Sincronizza dal 2013-05-10                       | Accedi                                                                   |                                                                      |
|                                               |                                                  | Accedi all'account eBay per collegarlo a iMaio.com                       |                                                                      |
| Impostazioni Categorie Negozio                |                                                  | imaio                                                                    | Prima volta su eBay?                                                 |
| Visualizza le categorie nelle inserzioni      |                                                  | Password                                                                 | Inizia ora. È facile e veloce!                                       |
| Etichetta Italiano +                          |                                                  |                                                                          | Registrati                                                           |
| Categorie del Negozio                         |                                                  | Hai dimenticato l' <u>ID utente</u> o la <u>password</u> ?               |                                                                      |
|                                               |                                                  | Accedi                                                                   |                                                                      |
|                                               |                                                  |                                                                          |                                                                      |
|                                               |                                                  |                                                                          |                                                                      |

Copyright @ 1995-2013 eBay Inc. Tutti I diritti riservati.Marchi registrati e segni distinitivi sono di proprietà dei rispettivi titolari.L'uso di questo sito web implica l'accettazione dell'Accordo per gli utenti di eBay e delle Regole sulla privacy

### **Connessione account eBay 2-2**

#### **Torna all'indice**

| ⊖ ⊙ ⊙ ∫ iMaio.com ×                           |                             |                                         |  |  |  |  |  |
|-----------------------------------------------|-----------------------------|-----------------------------------------|--|--|--|--|--|
| ← → C 👬 🗋 it.imaio.com/Application/ 🗇 🏠 🔗 🗄   |                             |                                         |  |  |  |  |  |
| IMalo.com 📽 Negozio STORE00011Maio0001 🎽      |                             |                                         |  |  |  |  |  |
| 🕞 Salva e Chiudi 😵 Chiudi                     |                             |                                         |  |  |  |  |  |
| Generale Smart Icon Negozio Emotion eBay Sync |                             |                                         |  |  |  |  |  |
| Dati Connessione In Stazio                    | ni utente eBay              | Sincronizzazione Prodotti eBay -> iMaio |  |  |  |  |  |
| ld Sito Italia 💠                              | Paese Italia 🗘              | Attiva pulsante Scarica Prodotti        |  |  |  |  |  |
| Token Utente AgAAAA**AQAAAA**aAAAAA**m+ScU    | Città Sant'Angelo Lodigiano | Gerica il campo Id                      |  |  |  |  |  |
| Connessione ad eBay                           | CAP 26866                   | Scarica il campo SKU                    |  |  |  |  |  |
| Verifica connessione eBay                     | Valuta Euro +               | Scarica il campo URL                    |  |  |  |  |  |
|                                               | PayPal pagamenti@imaio.com  | Scarica il campo Titolo                 |  |  |  |  |  |
| Lingua Ms                                     | g eBay Italiano 🗘           | Scarica il campo Descrizione            |  |  |  |  |  |
| 1 Sit                                         | to eBay Italia 🗘            | Scarica il campo Quantità               |  |  |  |  |  |
| Sincroni                                      | zza dal 2013-05-10          | Scarica i restanti campi                |  |  |  |  |  |
|                                               |                             |                                         |  |  |  |  |  |
| Impostazioni Categorie Negozio                |                             |                                         |  |  |  |  |  |
| Visualizza le categorie nelle inserzioni      |                             |                                         |  |  |  |  |  |

Etichetta

Italiano 💲

Categorie del Negozio

1 - Clicca sul pulsante "Verifica Connessione eBay"

2 - Completata l'operazione di verifica il tuo codice utente verra visualizzato nel campo "Token Utente"

### Dati account eBay

#### **Torna all'indice**

| ← → C f Limaio.com/Application/                |                             |                                         |  |  |  |  |  |
|------------------------------------------------|-----------------------------|-----------------------------------------|--|--|--|--|--|
| IMalo.com Kegozio STORE0001iMaio0001           |                             |                                         |  |  |  |  |  |
| 🕞 Salva e Chiudi 🗲 😌 Cinuar 2                  |                             |                                         |  |  |  |  |  |
| Generale Smart Icon Negozio Ernotion eBay Sync |                             |                                         |  |  |  |  |  |
| Dati Connessione                               | Impostazioni utente eBay    | Sincronizzazione Prodotti eBay -> iMaio |  |  |  |  |  |
| ld Sito Italia 💠                               | Paese Italia +              | Attiva pulsante Scarica Prodotti        |  |  |  |  |  |
| Token Utente AgAAAA**AQAAAA**aAAAAA**m+ScU     | Città Sant'Angelo Lodigiano | Scarica il campo Id                     |  |  |  |  |  |
| Connessione ad eBay                            | CAP 26866                   | Scarica il campo SKU                    |  |  |  |  |  |
| Verifica connessione eBay                      | Valuta Euro +               | Scarica il campo URL                    |  |  |  |  |  |
|                                                | PayPal pagamenti@imaio.com  | Scarica il campo Titolo                 |  |  |  |  |  |
|                                                | Lingua Msg eBay Italiano ≑  | Scarica il campo Descrizione            |  |  |  |  |  |
|                                                | Sito eBay Italia 🗘          | Scarica il campo Quantità               |  |  |  |  |  |
|                                                | Sincronizza dal 2013-05-10  | Scarica i restanti campi                |  |  |  |  |  |
|                                                |                             |                                         |  |  |  |  |  |

#### 1 - Finisci di completare tutti i campi del gruppo "Impostazioni utente eBay" queste informazioni servono ad eBay nel momento in cui pubblichi un nuovo prodotto tramite iMaio III per capire la provenienza e l'account paypal da usare per il pagamento

2 - Clicca sul pulsante "Salva e Chiudi" per completare la connessione.

## Impostazioni Categorie Negozio Visualizza le categorie nelle inserzioni Etichetta Italiano ÷

Categorie del Negozio

#### Attenzione:

Lascia pure il campo "**Sincronizza dal**" vuoto, questo serve solo in caso si sia acquistato il servizio di sincronizzazione ordini per impostare da quando si intende iniziare a scaricare gli ordini del negozio.